# BrOffice.org Writer

## Rafael Nink de Carvalho

www.rafaelnink.com

Enter .

### **Conhecendo o BrOffice.org**

O BrOffice.org é uma suíte de aplicativos de escritório baseado no OpenOffice e contém os aplicativos:

- Writer Editor de Texto
- Impress Editor de Apresentações
- Calc Planilhas Eletrônicas
- Draw Editor de desenhos vetoriais
- Base Banco de Dados
- Math Editor de fórmulas matemáticas

### **BrOffice.org Writer**

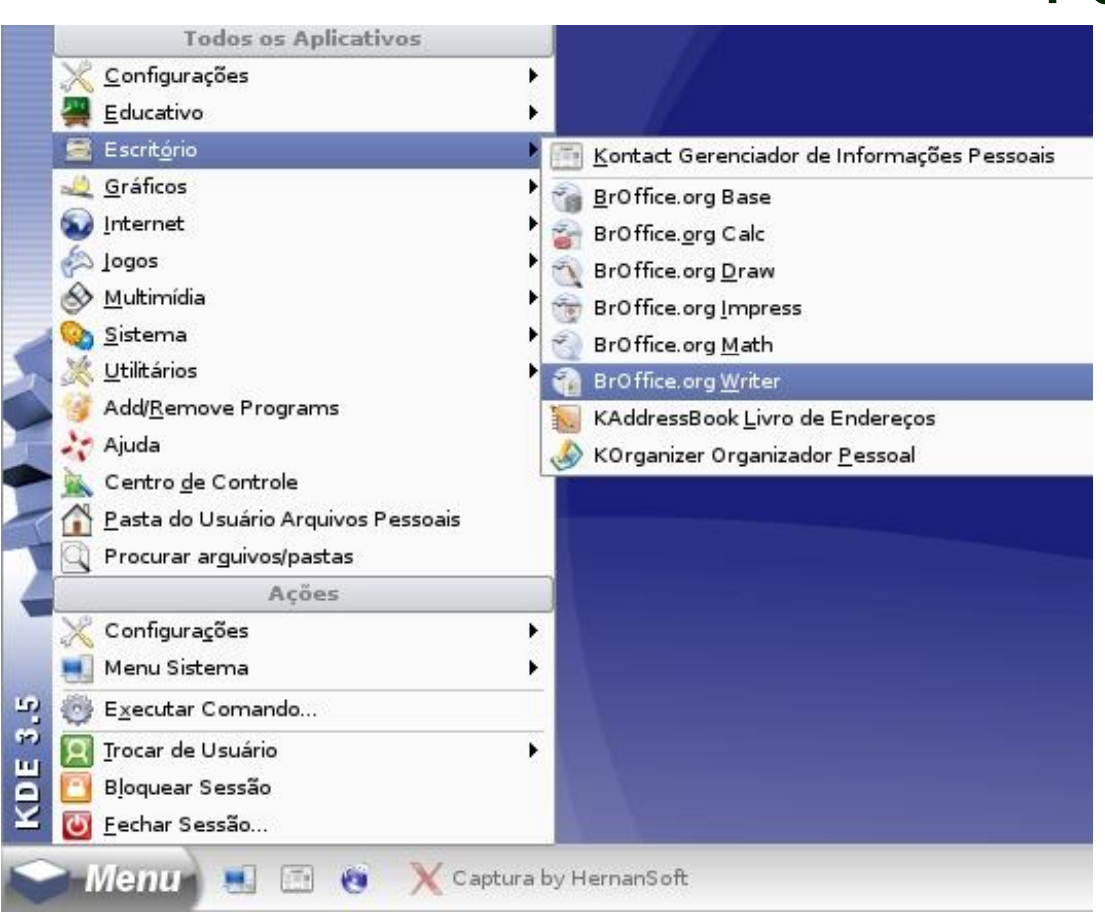

Para acessar o BrOffice.org Writer clique no Menu Principal, aponte para Escritório e clique em BrOffice.org Writer.

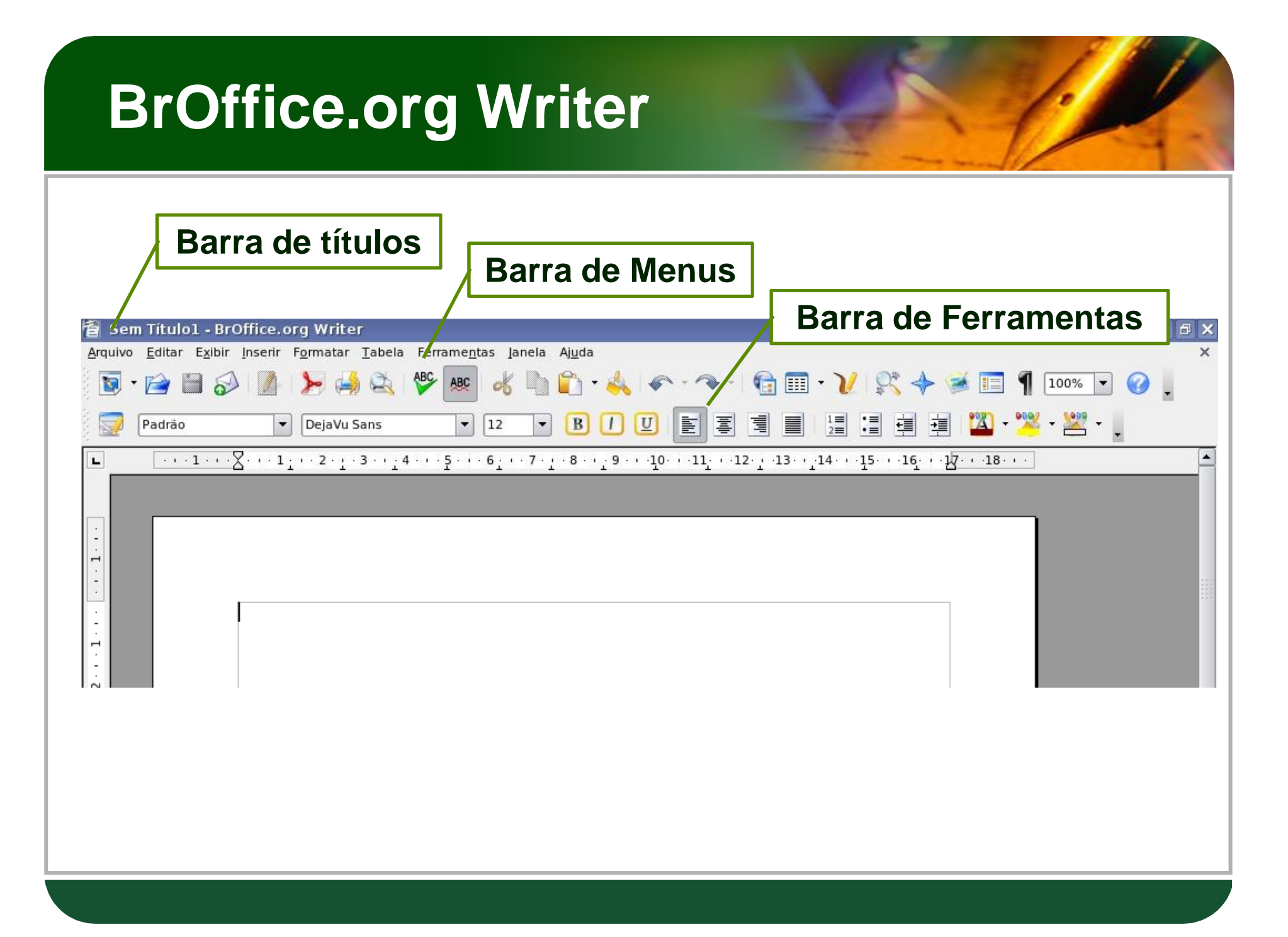

#### Barra de Menu

**Arquivo:** Comandos aplicados ao documento como abrir, salvar e exportar;

**Editar:** Comandos para editar partes do documentos como copiar, colar, recortar, desfazer e refazer;

**Exibir:** Altera o modo de ver o documento além de mostrar ou ocultar as barras de ferramentas;

**Inserir:** Permite inserir objetos, imagens, cabeçalho, rodapés e caracteres especiais;

**Formatar:** permite formatar o documento, estilos, fonte, alinhamentos, formatos de página, etc;

**Tabela:** Permite construir e alterar tabelas;

**Ferramentas:** Permite personalizar o ambiente, verificar ortografia, trabalhar com macros;

Janela: Manipula as janelas abertas;

Ajuda: acessa os sistemas de ajuda do BrOffice.org.

#### **Barra de Ferramentas**

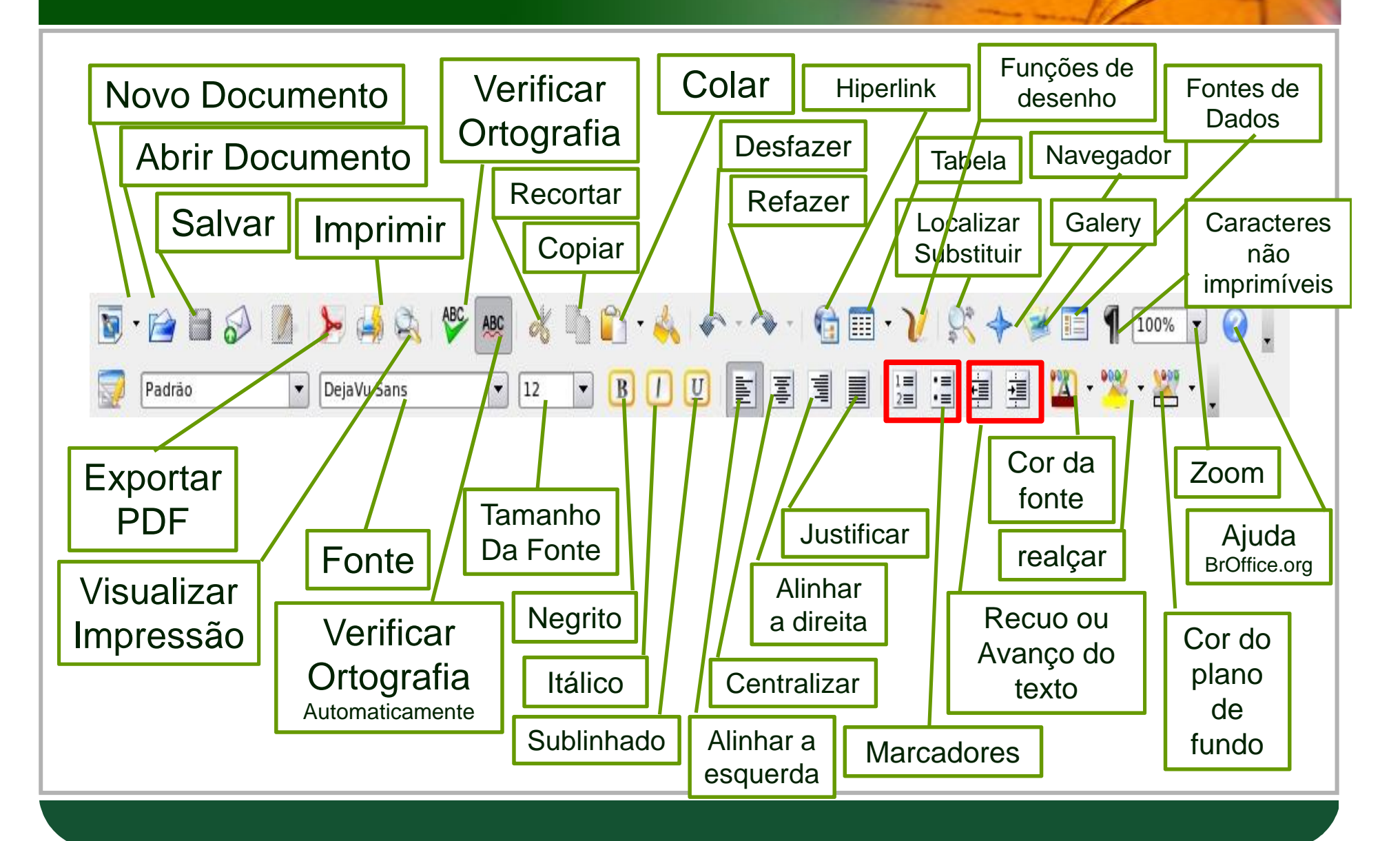

#### **Barra de Ferramentas**

Calma!!! Não precisa decorar tudo isto. Caso não se lembre de alguma função basta apontar o mouse sobre o ícone. Se precisar de mais informações de um ícone clique em "ajuda" e em seguida clique "O que é isto?" e posterior aponte para o botão desejado.

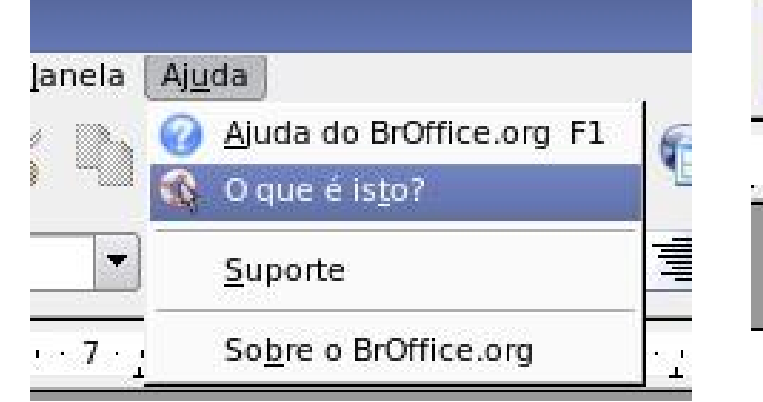

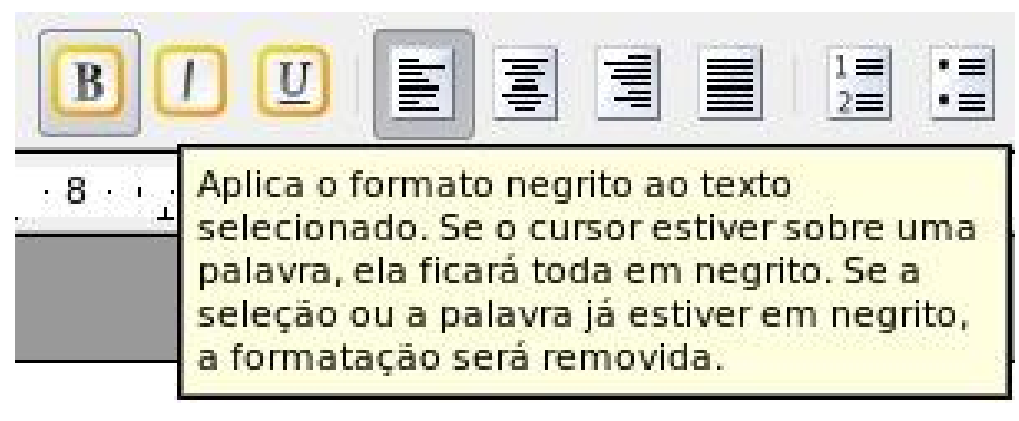

### Personalizar a Barra de Ferramentas

| 🗕 🚰 Sem Título1 -                                                                                                    | - BrOffice.org Writer                                                                                                    |                                                                                                    |  |
|----------------------------------------------------------------------------------------------------|----------------------------------------------------------------------------------------------------|----------------------------------------------------------------------------------------------------|--|
| Arquivo Editar Ex                                                                                                    | <u>gibir</u> Inserir F <u>o</u> rmatar <u>T</u> abela Ferrame <u>n</u> ta<br>Layout de Im <u>p</u> ressão<br><u>L</u> ayout da Web                                                                                                    | as Janela Aj <u>u</u> da                                                                                                    |  |
| Padrão<br>V V V V<br>V V V V<br>V V V<br>V V V<br>V V V<br>V V V<br>V V V<br>V V V<br>V V V<br>V V V<br>V V V<br>V V V<br>V V V<br>V V V<br>V V V<br>V V V<br>V V V V<br>V V V V | Layout da Web         Barras de ferramentas         Barra de status         Status do método de entrada         Régua         Limites do Texto         Sombreamentos de Campos         Control+F8         Campos       Control+F10         Parágrafos ocultos         Fontes de Dados       F4         Tela Inteira       Control+Shift+J         Zoom | Alinhar <u>C</u> onfigurações 3D         Controles de formulários         Desenho         Design de formulário         Ferramentas         Figura         Fontwork         Formatação         Inserir         Inserir objeto         Marcadores e numeração         Navegação de formulários         Objeto OLE         Padrão (modo de exibição) |  |
| 8 7 6 5                                                                                                    |                                                                                                    | <ul> <li><u>P</u>adrão</li> <li>Propriedades do objeto de desenho</li> <li><u>Q</u>uadro</li> <li><u>R</u>eprodução de mídia</li> <li>Tabela</li> <li>Barra de <u>H</u>yperlinks</li> <li><u>Fór</u>mula</li> <li>Personalizar</li> <li><u>R</u>edefinir</li> </ul>                                                                               |  |

### **Teclas de Atalho**

| Função                        | Teclas de atalho |
|-------------------------------|------------------|
| Abre um documento             | Ctrl+o           |
| Salva o documento atual       | Ctrl+s           |
| Cria um novo documento        | Ctrl+n           |
| Imprime o documento atual     | Ctrl+p           |
| Copia os itens selecionados   | Ctrl+c           |
| Recorta os itens selecionados | Ctrl+x           |
| Cola os itens selecionados    | Ctrl+v           |
| Seleciona todo documento      | Ctrl+a           |
| Desfaz a última ação          | Ctrl+z           |
| Localizar e substituir        | Ctrl+f           |
| Continua a busca da pesquisa  | Shift+Ctrl+f     |
| Sair do BrOffice.org          | Ctrl+q           |

### Criando um documento

| 12  | Sem Título1 - Br                                                                 | Office.o        | org ۱   | Writ | er                                                  |                                                       |               |
|-----|----------------------------------------------------------------------------------|-----------------|---------|------|-----------------------------------------------------|-------------------------------------------------------|---------------|
| Arq | uivo <u>E</u> ditar E <u>x</u> ibir                                              | <u>I</u> nserir | Forn    | nata | r <u>T</u> abela                                    | Ferrame <u>n</u> tas                                  | Janel         |
|     | <u>N</u> ovo<br>A <u>b</u> rir                                                   | Control         | ۰<br>+0 |      | <u>D</u> ocument<br><u>P</u> lanilha                | o de texto Cor                                        | ntrol+N       |
| _   | Doc <u>u</u> mentos recentos                                                     | es              | •       |      | <u>A</u> presenta<br>De <u>s</u> enho<br>Banco de d | ção                                                   |               |
|     | Fe <u>c</u> har<br><u>S</u> alvar<br>Salvar <u>c</u> omo<br>Sa <u>l</u> var Tudo | Control         | +S      |      | Document<br>Document                                | o <u>H</u> TML<br>o de formulário<br>o <u>m</u> estre | o <u>X</u> ML |
| 5   | Recarre <u>g</u> ar<br><u>V</u> ersões                                           |                 |         | *    | Etiquetas<br>Cartões de                             | e <u>v</u> isita                                      |               |
| 8   | Expor <u>t</u> ar<br>Exportar como P <u>D</u> F<br><u>E</u> nviar                |                 |         | 9    | Modelos <u>e</u>                                    | documentos                                            |               |
|     | Propr <u>i</u> edades<br>Assinatu <u>r</u> as digitais.<br><u>M</u> odelos       |                 | •       |      |                                                     |                                                       |               |
|     | <u>V</u> isualizar página<br>Im <u>p</u> rimir<br>Con <u>f</u> igurações da In   | Control         | +P      |      |                                                     |                                                       |               |
| 0   | <u>S</u> air                                                                     | Control         | +Q      |      |                                                     |                                                       |               |

|             | erir Formatar Tabela Ferramentas Ianela Aiuda |                                                                                                    |                         |
|-------------|-----------------------------------------------|----------------------------------------------------------------------------------------------------|-------------------------|
| 🗟 🕞 😭 🐼     | 1 🎾 🛃 🖎 85 ABC 🦽 🐚 😭 - 🚣                      | 6· · · · · · · · · · · · · · · · · · ·                                                                                                     |                         |
|             |                                               |                                                                                                    | 400 1000 1000           |
| Padrão      | ▼ DejaVu Sans ▼ 12 ▼ B / U                    |                                                                                                    | <b>₽'**'</b> * <b>*</b> |
| L ···1···2· | ······································        | $10 \cdot \cdot \cdot 11 \cdot \cdot \cdot 12 \cdot \cdot \cdot 13 \cdot \cdot \cdot 14 \cdot \cdot \cdot 15 \cdot \cdot \cdot 16 \cdot \cdot \cdot 12 \cdot \cdot \cdot 12 \cdot \cdot 12 \cdot \cdot \cdot 12 \cdot \cdot \cdot 12 \cdot \cdot \cdot 12 \cdot \cdot \cdot 12 \cdot \cdot \cdot 12 \cdot \cdot \cdot 12 \cdot \cdot \cdot 12 \cdot \cdot \cdot 12 \cdot \cdot \cdot 12 \cdot \cdot \cdot 12 \cdot \cdot \cdot 12 \cdot \cdot \cdot 12 \cdot \cdot 12 \cdot 12 \cdot \cdot 12 \cdot 12 \cdot \cdot 12 \cdot \cdot 12 \cdot 12 \cdot \cdot 12 \cdot \cdot 12 \cdot 12 \cdot 12 \cdot \cdot 12 \cdot 12 \cdot$ | -18                     |
|             |                                               |                                                                                                    |                         |
|             |                                               |                                                                                                    | Criar Uma               |
| -           | 🐴 Salvar como                                 |                                                                                                    |                         |
|             | (hame installe) isk                           |                                                                                                    | nova pasta              |
| 1           | /nome/rataeinink                              |                                                                                                    |                         |
| 1           | Titulo _ Tipo                                 | Tamanho Data de modificação                                                                                                    |                         |
|             | Pasta                                         | 30/06/2007, 18:41:57<br>30/06/2007, 19:06:56                                                                                                    |                         |
|             | pasta_plano_de_aula Pasta                     | 30/06/2007, 19:06:04                                                                                                    |                         |
| m           | 📄 slides 🛛 Pasta                              | 30/06/2007, 23:57:27                                                                                                    |                         |
| -           | apostila_kde.odt Texto do OpenDoo             | cumer 523,9 KB 30/06/2007, 13:51:12                                                                                                    |                         |
| 4           |                                               |                                                                                                    |                         |
| -           | Nome do arquivo:                              | ▼ Salvar                                                                                                    |                         |
|             | Tipo de arquivo: Texto do OpenDocument (.od   | t) Cancelar                                                                                                    |                         |
| φ           |                                               | Aiuda                                                                                                    |                         |
| - 2         | Salvar com senha 🗙 Extensão                   | automática de nome de arquivo                                                                                                    |                         |
| ÷           | Editar configurações de filtro                |                                                                                                    |                         |
| α0<br>-     |                                               |                                                                                                    |                         |
|             |                                               |                                                                                                    |                         |
|             |                                               |                                                                                                    |                         |
| ġ.          |                                               |                                                                                                    |                         |
| 1.          |                                               |                                                                                                    | *                       |
|             |                                               |                                                                                                    |                         |

## Hora da prática

Crie um documento com um texto qualquer e salve-o em uma nova pasta "provas" dentro da pasta do usuário. O arquivo deve se chamar ficha.

#### Salvando para o MS-Office

Se você observou quando salvou seu arquivo o padrão de extensão é ".odt" este formato não é reconhecido pelo word, mas é possível transformá-lo em ".doc" que é o padrão do MS-Word. Para isso clique em "Arquivo" em seguida clique em "Salvar como"

#### Salvando para o MS-Office

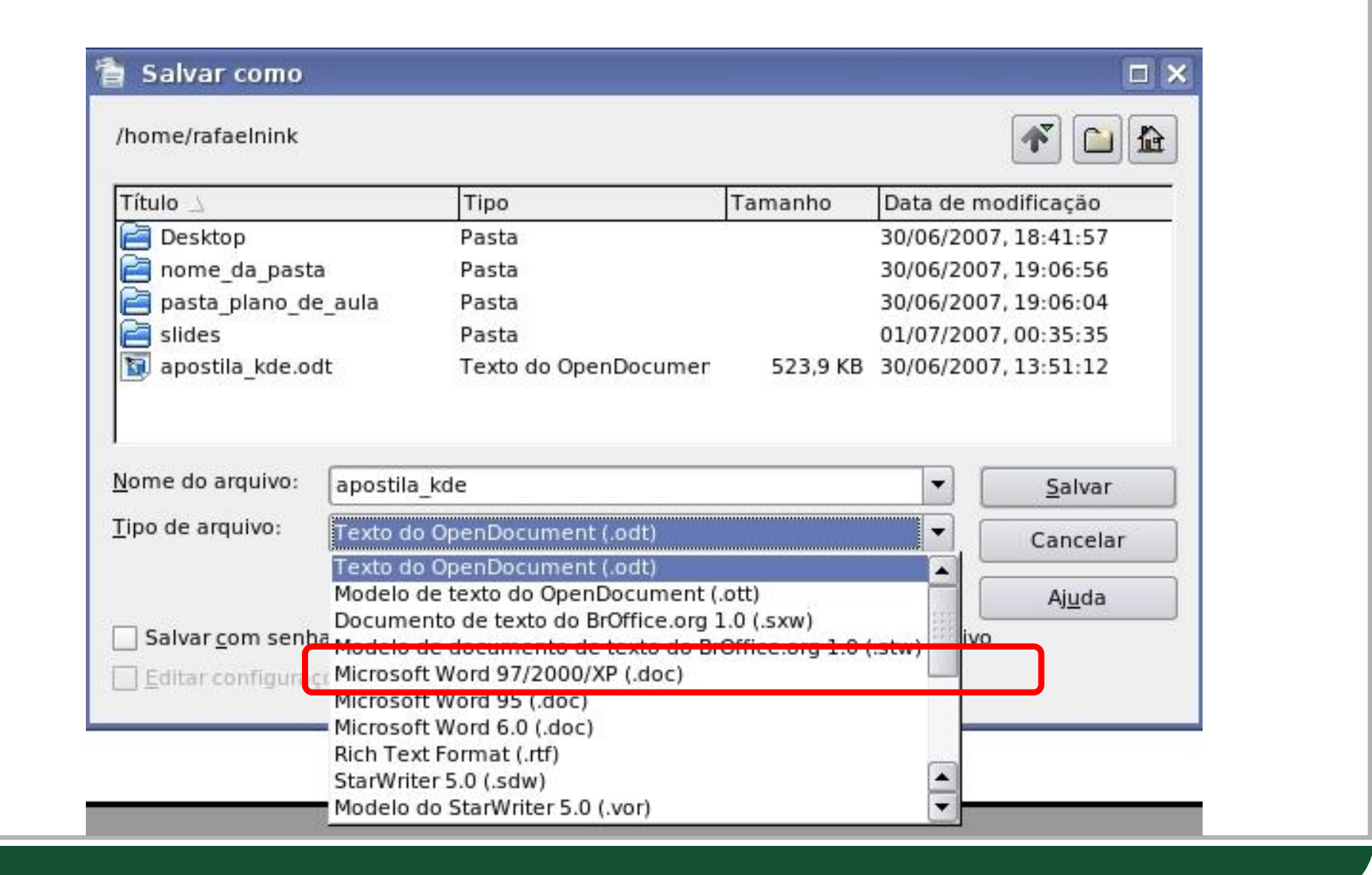

### Exportar para pdf

Para exportar para pdf clique sobre o ícone pdf na barra de

ferramentas.

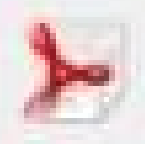

Escolha o destino e o nome do arquivo, posteior pressione

"Exportar"

| 1 | Exportar                               |                          |         |             |                |
|---|----------------------------------------|--------------------------|---------|-------------|----------------|
|   | /home/rafaelnink                       |                          |         |             | <b>*</b>       |
|   | Título 🛆                               | Tipo                     | Tamanho | Data de mo  | dificação      |
|   | 🔁 Desktop                              | Pasta                    |         | 30/06/2007, | 18:41:57       |
|   | 🔁 nome_da_pasta                        | Pasta                    |         | 30/06/2007, | 19:06:56       |
|   | 📄 pasta_plano_de_aula                  | Pasta                    |         | 30/06/2007, | 19:06:04       |
| 2 | 📄 slides                               | Pasta                    |         | 01/07/2007, | 01:12:08       |
| þ |                                        |                          |         |             |                |
| 1 | Nome do arquivo: apostila_l            | de                       |         | <b>_</b>    | Exportar       |
|   | <u>F</u> ormato de arquivo: PDF - Port | able Document Format (.p | df)     | <b>-</b>    | Cancelar       |
| • |                                        |                          |         |             | Aj <u>u</u> da |
|   | × Extensão <u>a</u> utomática de nor   | ne de arquivo            |         |             |                |
|   | 🔀 <u>S</u> eleção                      |                          |         |             |                |
|   |                                        |                          |         |             |                |

#### **Formatando Texto**

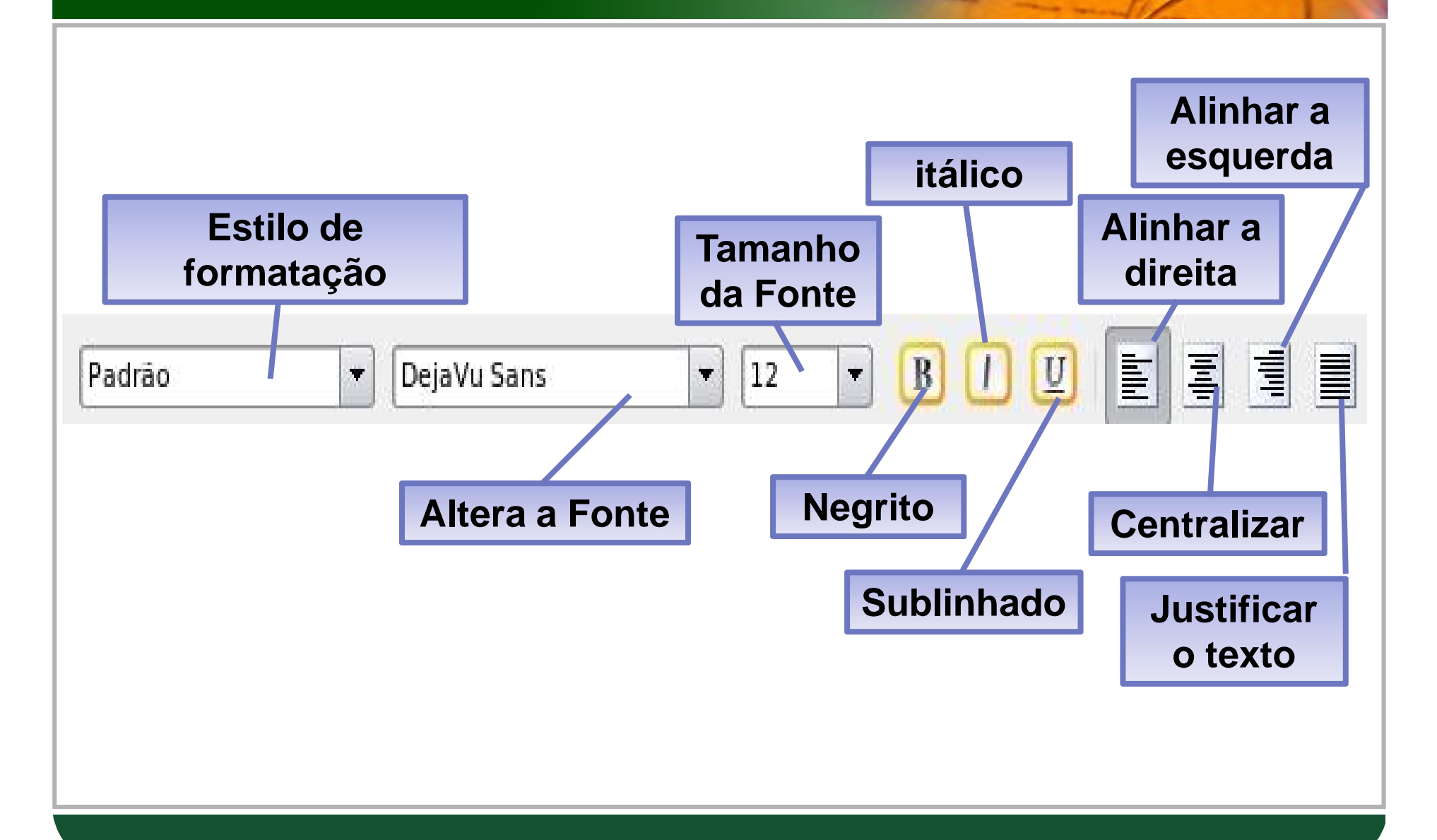

### Vamos praticar

•Aplique as ferramentas de trabalho exibida anteriormente.

### **Inserir Figura**

Para inserir uma imagem inicialmente clique em "Inserir", aponte para "figura" e clique "Do arquivo"

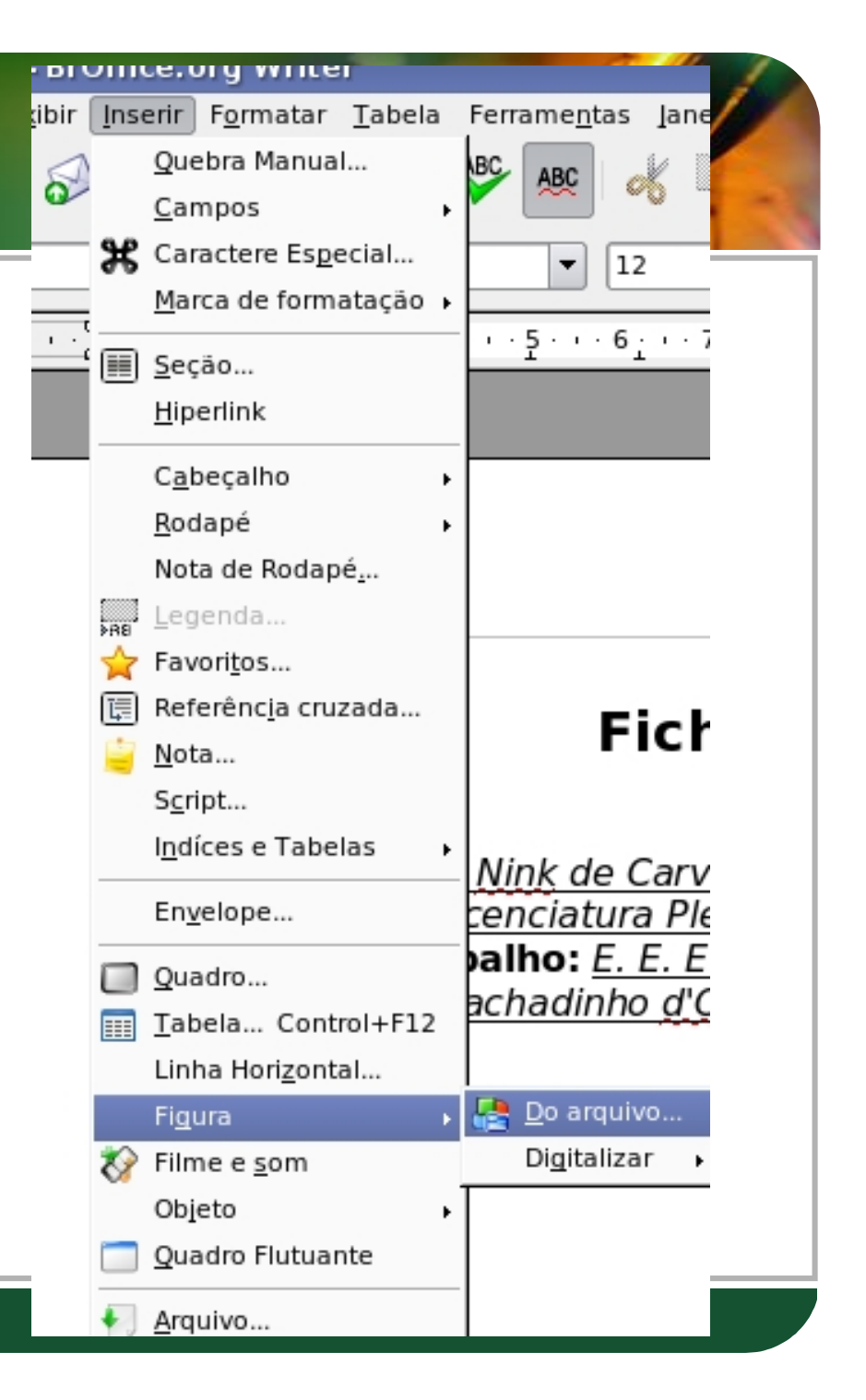

### Inserir Figura

#### Escolha a imagem e clique em abrir

| Título 🛆                                     | Тіро                                                         | Tamanho    | Data de mo       | lificação                             |  |
|----------------------------------------------|--------------------------------------------------------------|------------|------------------|---------------------------------------|--|
| menu-over32.p                                | ng Figuras (png)                                             | 3338 Bytes | 12/09/2006,      | 14:12:24                              |  |
| 🧃 menu-over48.p                              | ng Figuras (png)                                             | 4617 Bytes | 12/09/2006,      | 14:12:24                              |  |
| menu32 ppg                                   | Eiguras (ppg)                                                | 3376 Bytes | 12/09/2006,      | 14:12:24                              |  |
| menu52.png                                   | rigulas (prig)                                               |            |                  |                                       |  |
| menu48.png                                   | Figuras (png)<br>Figuras (png)                               | 4555 Bytes | 12/09/2006,      | 14:12:24                              |  |
| menu48.png                                   | Figuras (png)<br>Figuras (png)<br>menu-over48.png            | 4555 Bytes | 12/09/2006,      | 14:12:24<br><u>A</u> brir             |  |
| Menu32.phg<br>menu48.png<br>Nome do arquivo: | Figuras (png)<br>Figuras (png)<br>menu-over48.png<br>Figuras | 4555 Bytes | 12/09/2006,<br>• | 14:12:24<br><u>A</u> brir<br>Cancelar |  |

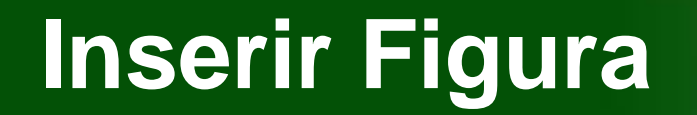

Ao clicar sobre a imagem aparecerá um menu com ferramentas para formatar a imagem

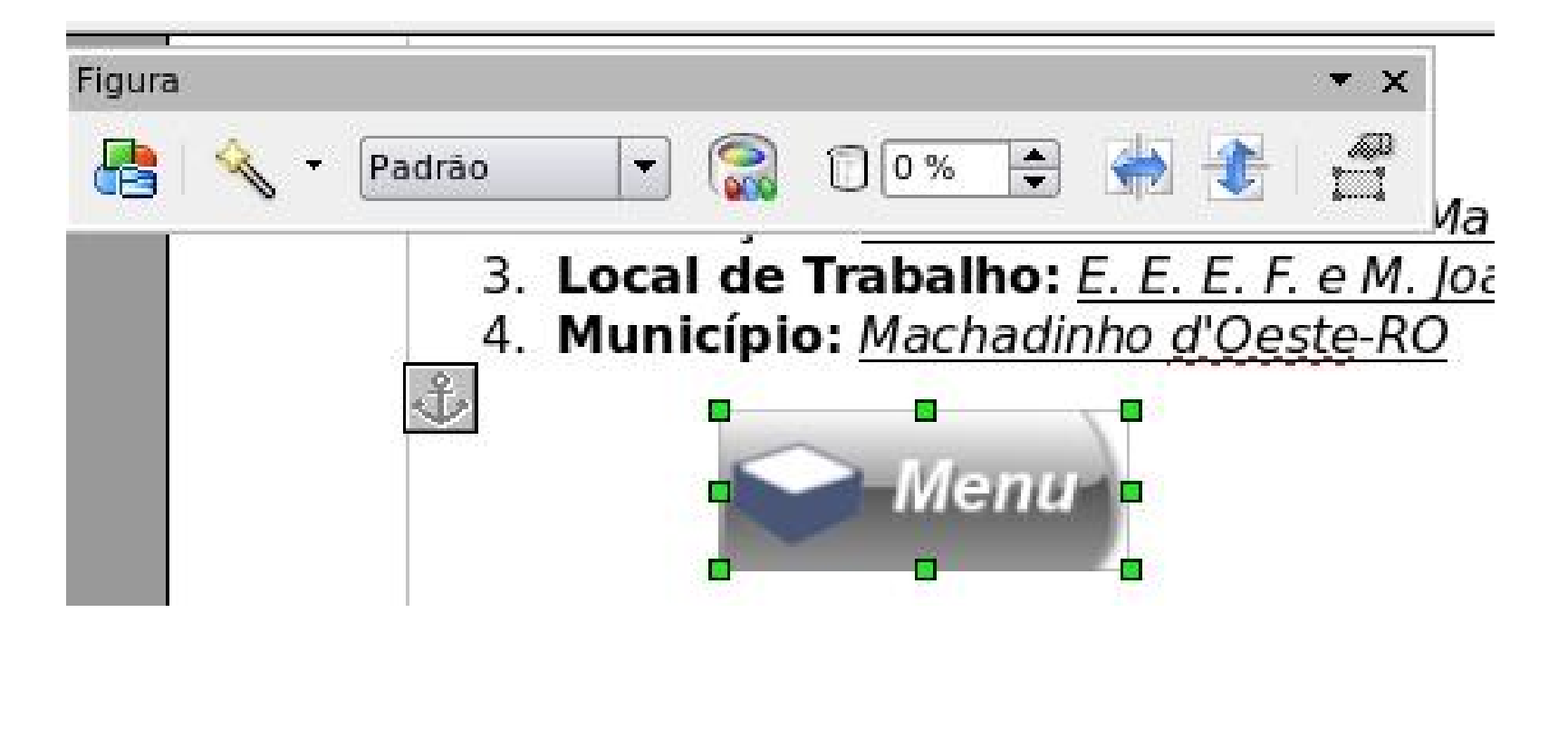

#### Lista e Marcadores

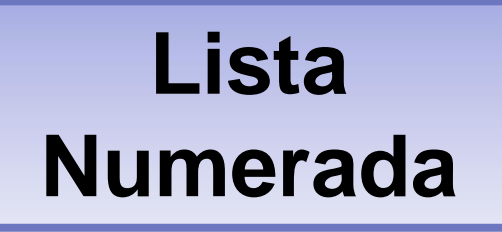

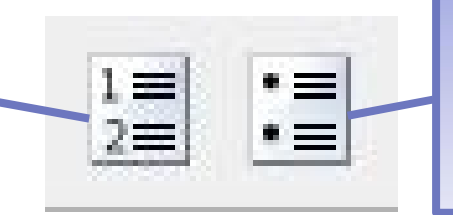

#### Lista com Marcadores

Para alterar o estilo de uma lista clique com o botão direito sobre a lista criada e escolha a opção "Numeração/Marcadores"

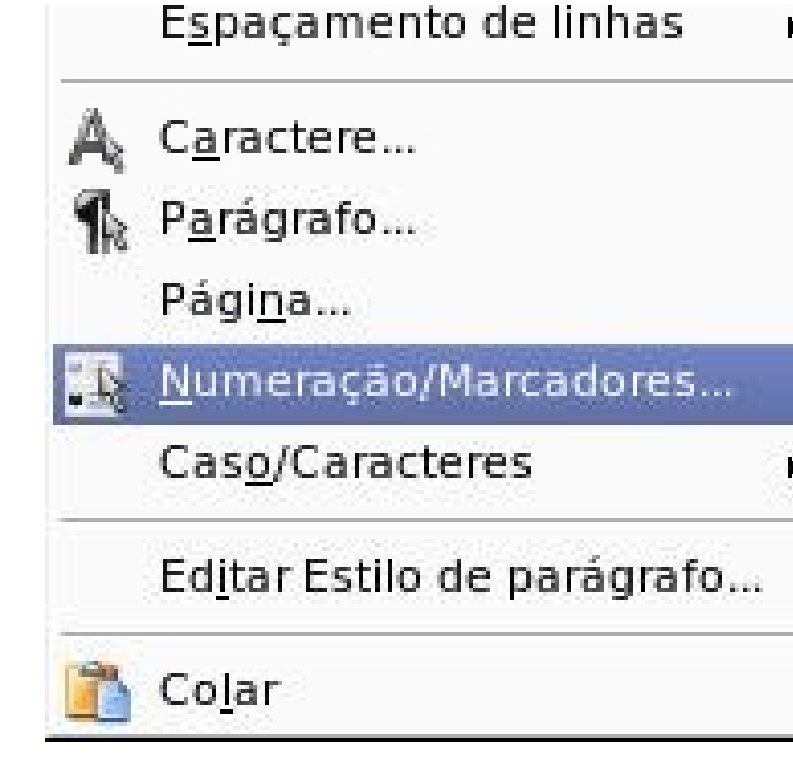

### Lista e Marcadores

| •   | •       |   |          |   |
|-----|---------|---|----------|---|
| •   | •       | • |          |   |
| • • | •       |   |          | - |
| →   |         | X |          | - |
| →   | _ >     | x |          | _ |
| →   | —  > —— | x | —   r —— | - |

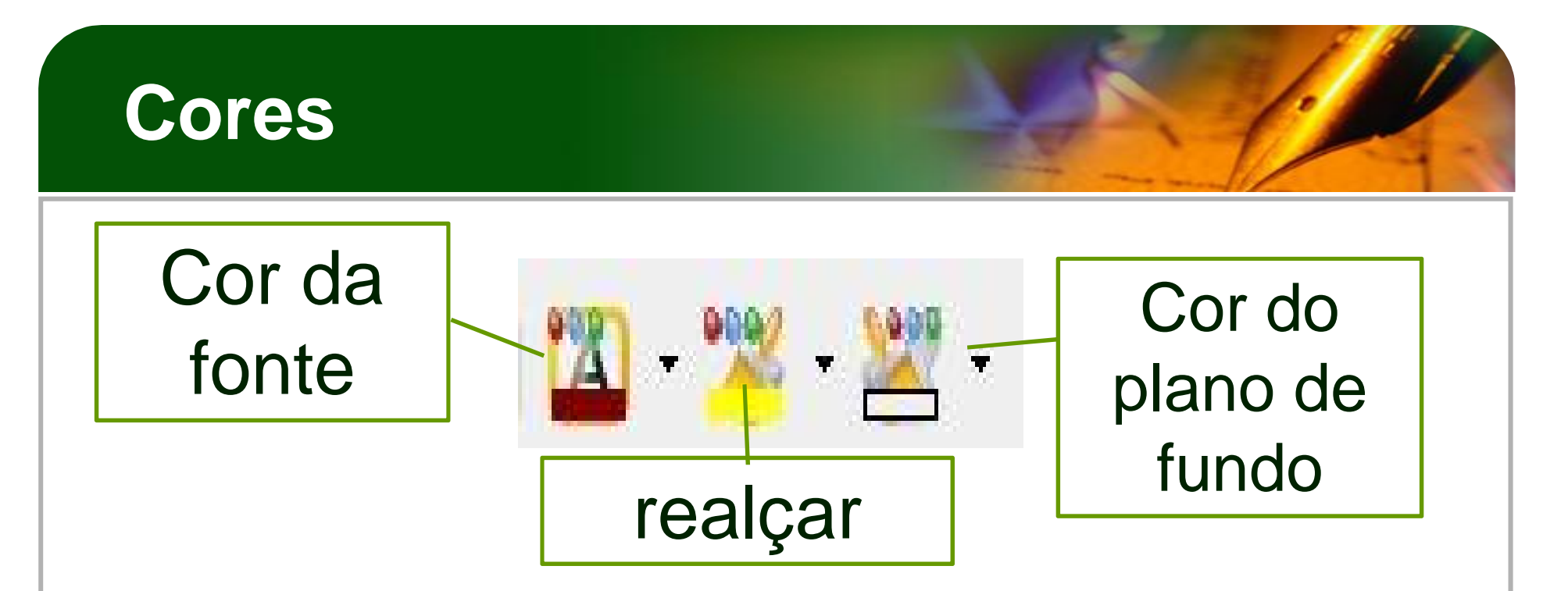

Para utilizar estas ferramentas selecione o texto e clique na ferramenta desejada.

#### Tabelas

Para criar tabela clica-se no ícone tabela; Ou através do menu tabela/inserir/tabela; Ou ainda Control+F12

| 盲 Inserir t          | abela            | ×              |
|----------------------|------------------|----------------|
| <u>N</u> ome         | [Tabela1         | ОК             |
| Tamanho —<br>Colunas | 2                | Cancelar       |
| Lin <u>h</u> as      | 2                | Aj <u>u</u> da |
| Opções               |                  |                |
| <u> </u>             | atictítula       |                |
| <u>A</u> s p         | rimeira linhas 1 |                |
| Borda                | idir tabela      |                |
| Auto <u>F</u>        | ormatar          |                |

#### Tabelas

Ao clicar sobre a tabela automaticamente aparecerá uma barra de ferramentas para se trabalhar com a tabela.

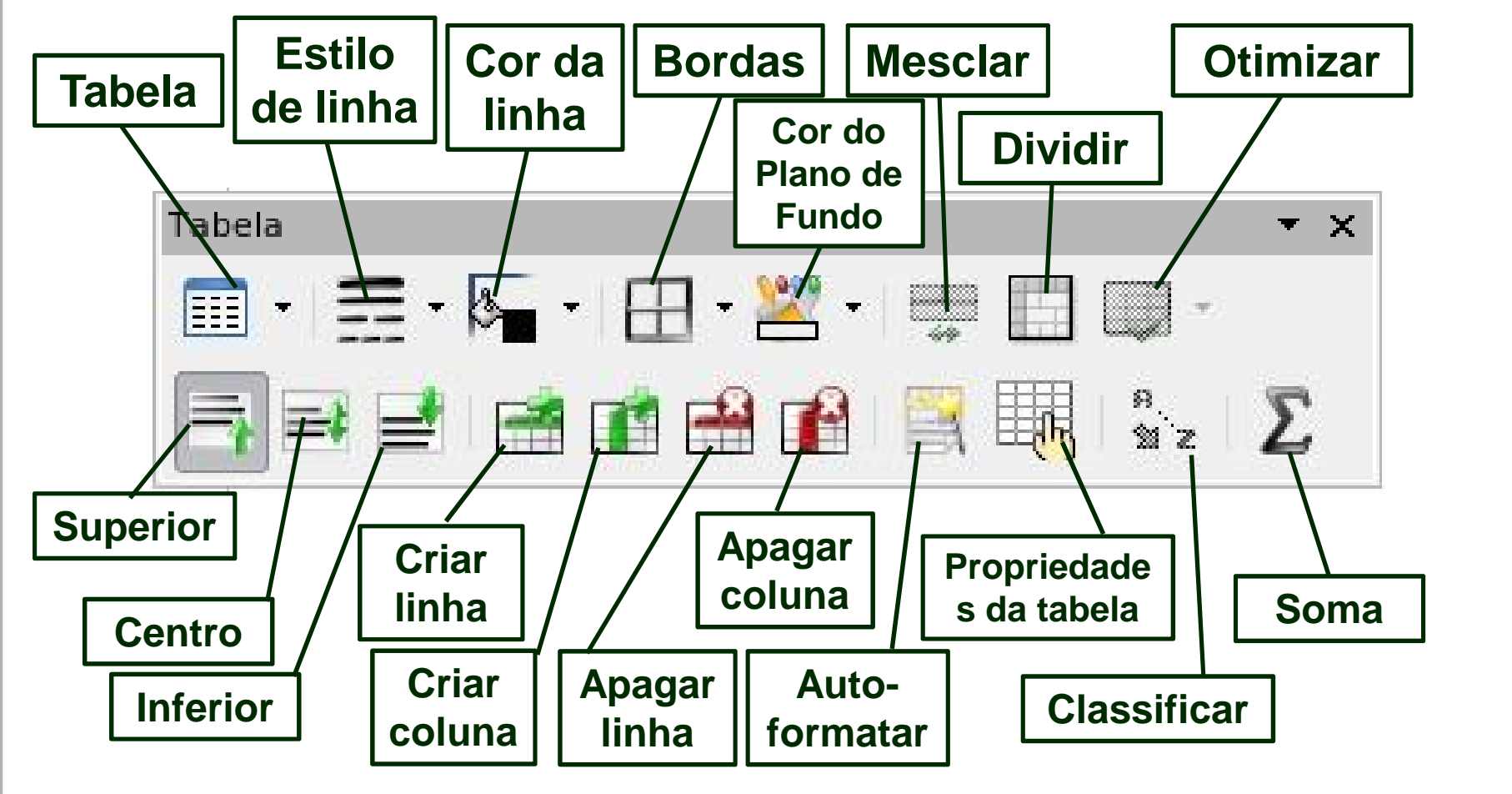

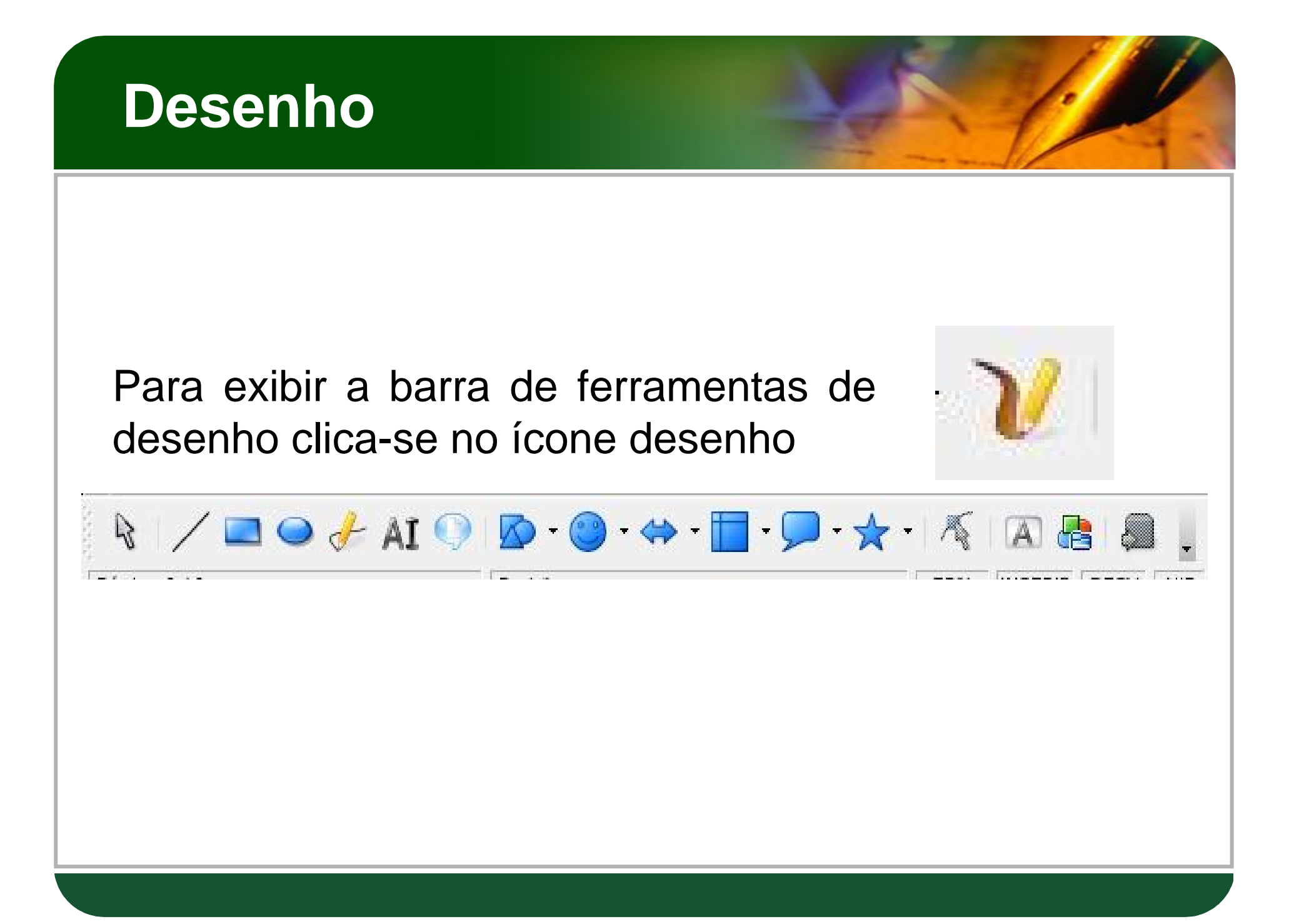

#### Frontwork

Equivalente do Word-Art

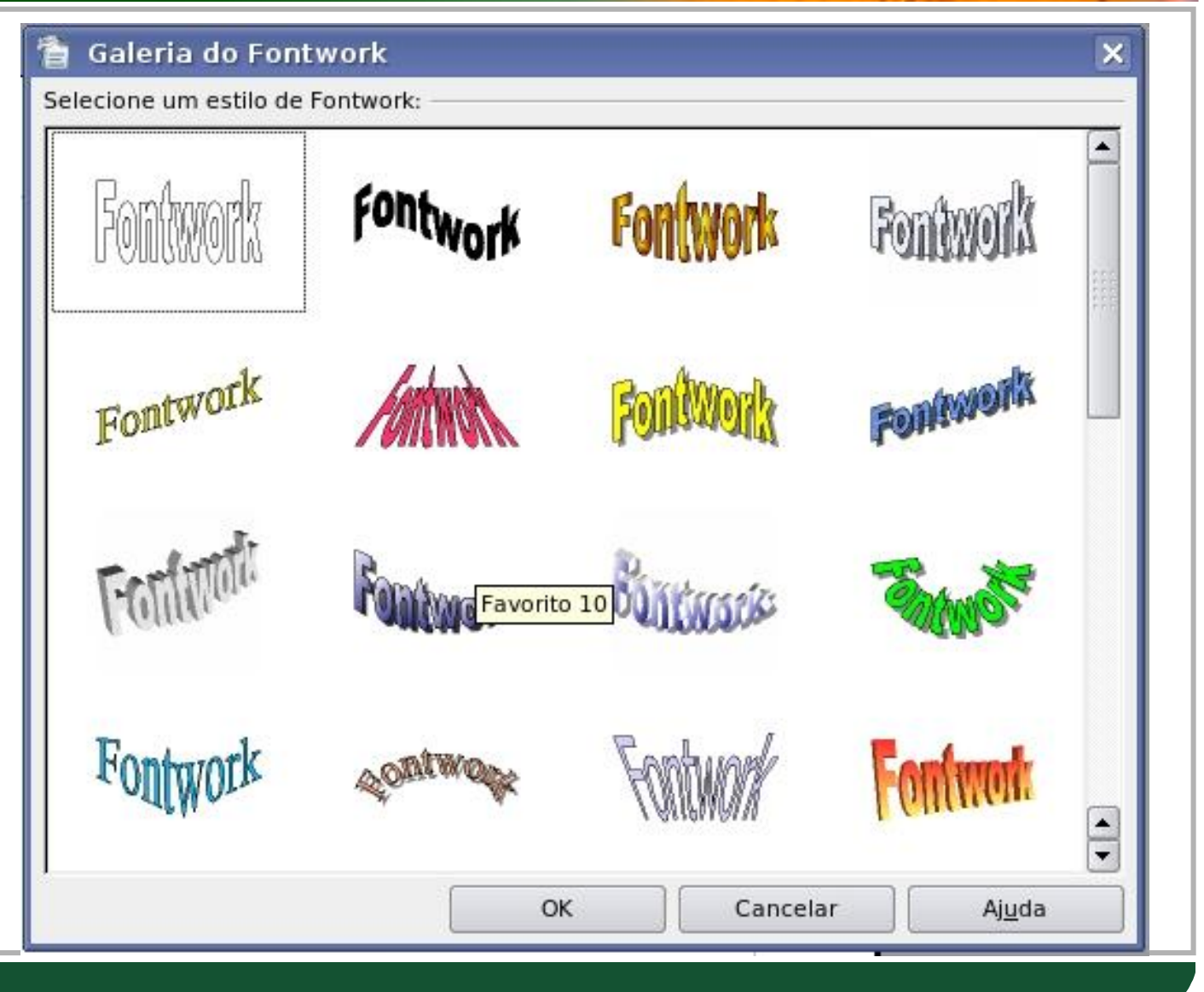

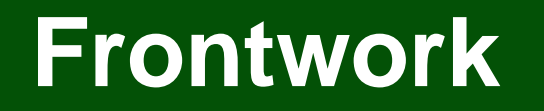

Para alterar o conteúdo dê um duplo clique sobre o texto que aparece.

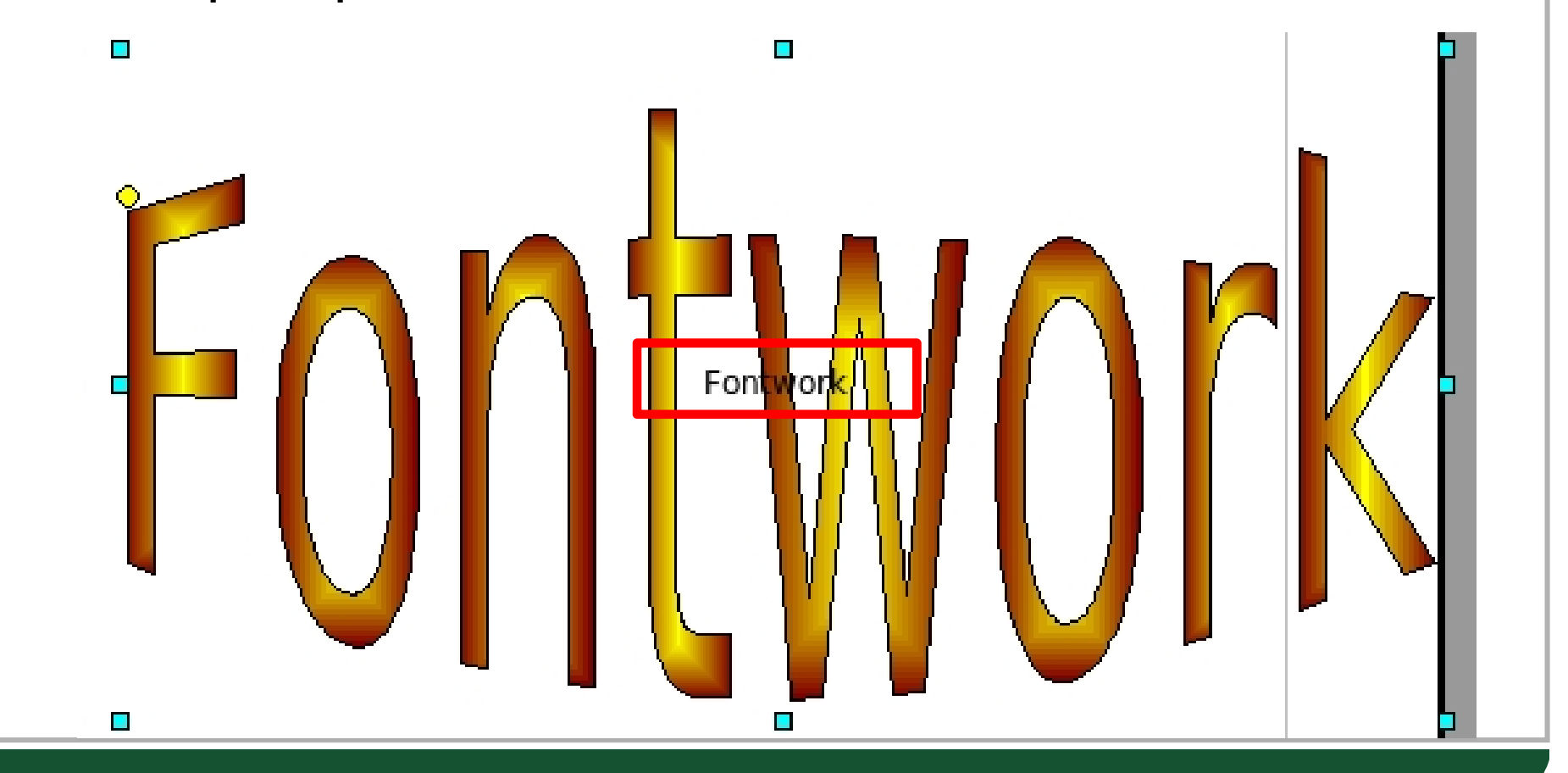

#### **Formatar Página**

## Para alterar o formato da página clique no menu formatar/página

|                  | 2                   | Nota de        | e rodapé                |                          |         |
|------------------|---------------------|----------------|-------------------------|--------------------------|---------|
| Organizador      | Página Plar         | io de fundo    | Cabeçalho               | Rodapé Bordas            | Colunas |
| Formato do pa    | pel                 |                | ~                       |                          |         |
| <u>F</u> ormato  | A4                  | -              |                         |                          |         |
| Largura          | 21.00cm             |                |                         |                          |         |
|                  | 20,70 cm            |                |                         |                          |         |
| Altura           | 29,70cm             |                |                         |                          |         |
| Orientação       | <u>R</u> etrato     |                | ,                       |                          |         |
|                  | O P <u>a</u> isagem | <u>B</u> ande  | ja de papel             | [Das configurações de ii | mpr 🔻   |
| Margens —        |                     | — Definiçó     | es de layout –          |                          |         |
| <u>E</u> squerda | 2,00cm              | E Layou        | t <u>d</u> e página     | Direita e esquerda       | -       |
| Di <u>r</u> eita | 2,00cm              | For <u>m</u> a | ito                     | 1, 2, 3,                 | -       |
| <u>S</u> uperior | 2,00cm              | Re             | gistro de <u>c</u> onfo | rmidade                  |         |
| Inferior         | 2.00cm              | E <u>s</u>     | tilo de referênc        | ia                       |         |
| Inchor           | 2,000               |                |                         |                          | -       |
|                  |                     |                |                         |                          |         |

### Cabeçalho/Rodapé

Para inserir cabeçalho ou rodapé clica-se no menu *Inerir/Cabeçalho/Padrão*,

surgirá na tela um borda transparente no início da página que corresponderá ao cabeçalho

| <u>x</u> ibir <u>I</u> ı | nserir F <u>o</u> rmatar <u>T</u> abela                                                    | a Ferrame <u>n</u> tas |
|--------------------------|--------------------------------------------------------------------------------------------|------------------------|
| 8<br>3<br>3              | Quebra Manual<br>Campos<br>Caractere Especial<br>Marca de formatação<br>Seção<br>Hiperlink |                        |
|                          | C <u>a</u> beçalho                                                                         | , <u>P</u> adrão       |
|                          | <u>R</u> odapé                                                                             | •                      |
| —.                       | Nota de Rodapé <u>.</u>                                                                    |                        |
|                          | Legenda                                                                                    |                        |

## Numeração de Página

Posicione o cursor no cabeçalho ou rodapé e clique no menu *Inserir – Campos – Número de página* 

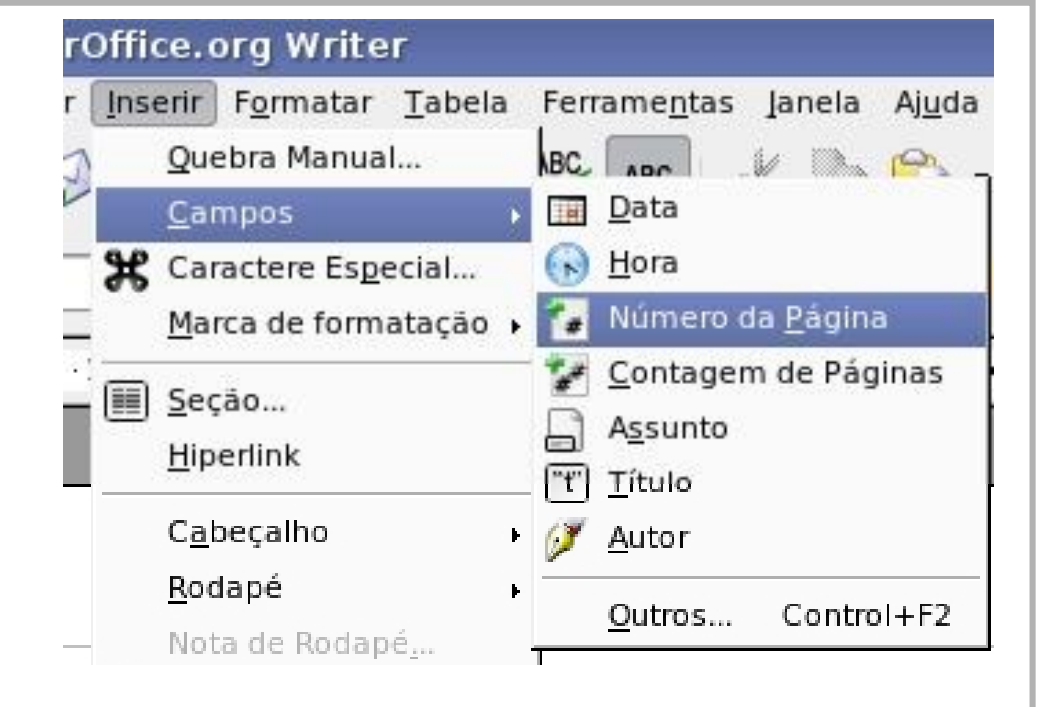

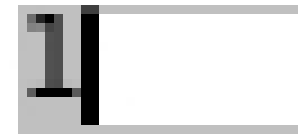

Surgirá a numeração da página. A partir deste pode-se formatar, alterando o alinhamento, tamanho, etc.